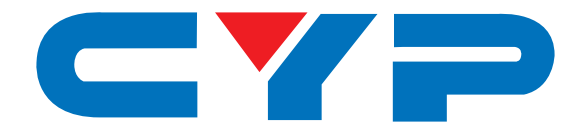

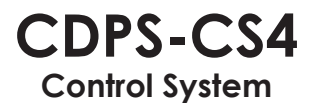

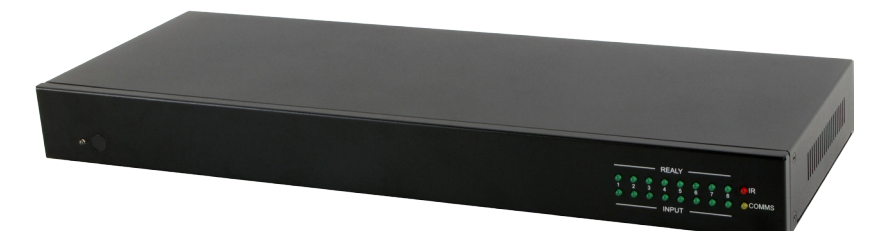

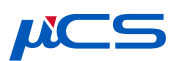

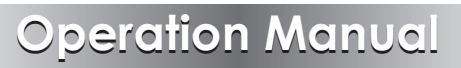

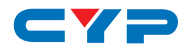

### DISCLAIMERS

The information in this manual has been carefully checked and is believed to be accurate. Cypress Technology assumes no responsibility for any infringements of patents or other rights of third parties which may result from its use.

Cypress Technology assumes no responsibility for any inaccuracies that may be contained in this document. Cypress also makes no commitment to update or to keep current the information contained in this document.

Cypress Technology reserves the right to make improvements to this document and/or product at any time and without notice.

### **COPYRIGHT NOTICE**

No part of this document may be reproduced, transmitted, transcribed, stored in a retrieval system, or any of its part translated into any language or computer file, in any form or by any means electronic, mechanical, magnetic, optical, chemical, manual, or otherwise—without express written permission and consent from Cypress Technology.

© Copyright 2011 by Cypress Technology.

All Rights Reserved.

Version 1.1 August 2011

### TRADEMARK ACKNOWLEDGMENTS

All products or service names mentioned in this document may be trademarks of the companies with which they are associated.

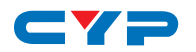

# **SAFETY PRECAUTIONS**

Please read all instructions before attempting to unpack, install or operate this equipment and before connecting the power supply.

Please keep the following in mind as you unpack and install this equipment:

- Always follow basic safety precautions to reduce the risk of fire, electrical shock and injury to persons.
- To prevent fire or shock hazard, do not expose the unit to rain, moisture or install this product near water.
- Never spill liquid of any kind on or into this product.
- Never push an object of any kind into this product through any openings or empty slots in the unit, as you may damage parts inside the unit.
- Do not attach the power supply cabling to building surfaces.
- Use only the supplied power supply unit (PSU). Do not use the PSU if it is damaged.
- Do not allow anything to rest on the power cabling or allow any weight to be placed upon it or any person walk on it.
- To protect the unit from overheating, do not block any vents or openings in the unit housing that provide ventilation and allow for sufficient space for air to circulate around the unit.

# **REVISION HISTORY**

| VERSION NO. | DATE (DD/MM/YY) | SUMMARY OF CHANGE   |
|-------------|-----------------|---------------------|
| VRO         | 20/07/15        | Preliminary release |
|             |                 |                     |
|             |                 |                     |

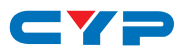

. .

# CONTENTS

| 1. Introduction1                     |
|--------------------------------------|
| 2. Applications 1                    |
| 3. Package Contents1                 |
| 4. System Requirements1              |
| 6. Operation Controls and Functions2 |
| 6.1 Front Panel2                     |
| 6.2 Rear Panel3                      |
| 6.3 Remote Control4                  |
| 6.4 IR Cable Pin Assignment4         |
| 6.5 RS-232 DTE Pin Assignment5       |
| 6.6 RS-232 and Telnet Commands5      |
| 6.7 Software Application7            |
| 6.8 Telnet Control8                  |
| 6.9 WebGUI Control10                 |
| 6.9.1 Macro Settings10               |
| 6.9.2 Extension Macro13              |
| 6.9.3 Command Settings13             |
| 6.9.4 Network Settings14             |
| 6.9.5 System Settings15              |
| 7. Connection Diagram16              |
| 8. Specifications17                  |
| 9. Acronyms18                        |

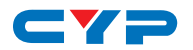

### **1. INTRODUCTION**

By entering into a new era of smart world, the trend of controlling everything with one finger is nowadays foreseen. Control System allows your dream come true by providing not only direct but also indirect control interfaces for all your devices. Direct control like IR, Relay and DC controls allow users to maintain the traditional connection control over the device whereas, indirect control like IR Learning, RS-232, Telnet/WebGUI controls allow users with computing system or APP to control over the devices. Overall, the management of all the controls can be operated easily through IR remote control, RS-232, Telnet or Ethernet protocols.

### 2. APPLICATIONS

- Smart Home Installation
- Even hall/Showroom control

# **3. PACKAGE CONTENTS**

- 1×Control System
- 1 × IR Learner Cable
- 4× IR Blaster Cables
- 4×3.5mm to 3.5mm IR Cables
- 4×Terminal Block Jacks
- 1×Remote Control
- 1×5V/2.6A Power Adaptor
- 1×Left and Right Rack Ears
- 1×Operation Manual

# **4. SYSTEM REQUIREMENTS**

Input source equipment such as light, TV, power switch and ....etc. and PC/Laptop.

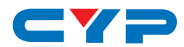

# **5. FEATURES**

- Supports IR Learning function allows IR signal to be accepted by computing system
- Supports eight inputs with voltage of 0~15V
- Supports 1 IR Learning, 8 IR outputs, 8 trigger inputs, 8 Relay outputs, 2 COM ports, and 4 Ethernet ports
- Supports Baud rate from 4800bps to 115200bps
- Supports 10/100 Ethernet network connection

# 6. OPERATION CONTROLS AND FUNCTIONS

#### 6.1 Front Panel

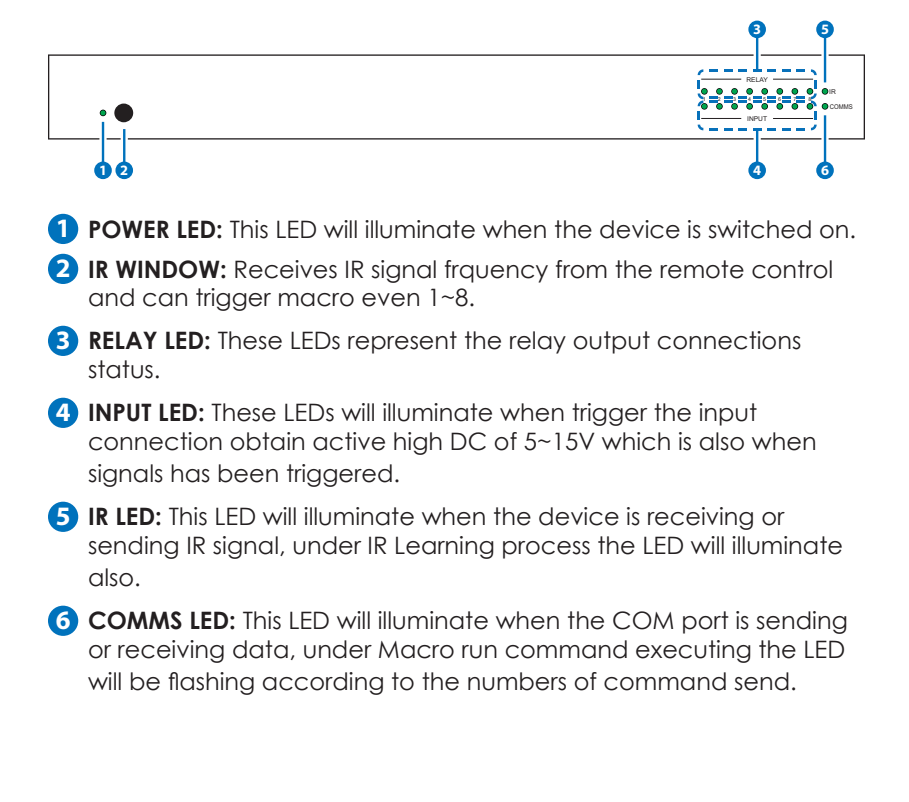

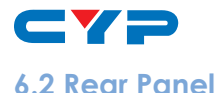

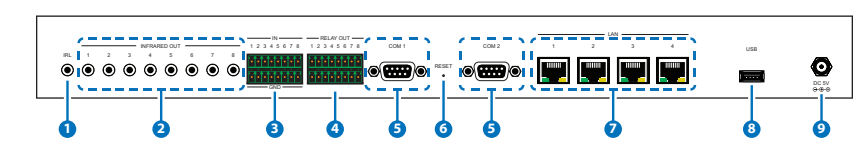

- 1 IRL: Connect with IR Receiver included in the package for IR signal learning. Send the IR signal that is to be learned by press on the remote control in direct line-of-sight towards the Receiver and record the IR data into digital format from WebGUI. For software details please refers to section 6.9.3.
- 2 INFRARED OUT 1~8: Connect with IR Blaster for IR signal transmitting. Place the IR Blaster in direct line-of-sight of the equipment to be controlled.
- 3 IN 1~8: Connect with sensor device's signal lines such as window security alarm, door switch, and etc... for trigger signal sending back to Control System.
- **RELAY OUT 1~8:** Connect with control device's power line cable such as DC power supply to activate the control devices.
- **5 COM 1~2:** Connect with RS-232 devices for command sending and controllig the devices.
- 6 **RESET:** To reset IP back to factory default, press and hold the button with pin for 10 seconds and both IR and comm LED will illuminate.
- IAN 1~4: Connect with PC/Laptop or intra-net hub and also the LAN connection of the control devices for Telnet/WebGUI control over the devices.
- 8 USB: This slot is reserved for factory firmware update only.
- **9 DC 5V:** Plug the 5V DC power supply into the unit and connect the adaptor to an AC outlet.

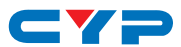

#### 6.3 Remote Control

1 **1~8:** Press these buttons to trigger input signal of input 1~8 for control system to activate the corresponding command or setting.

#### 6.4 IR Cable Pin Assignment

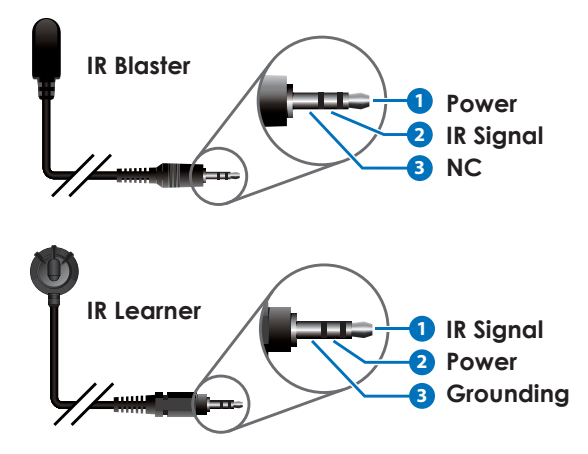

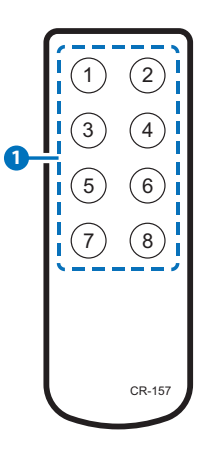

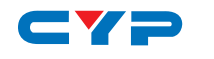

### 6.5 RS-232 DTE Pin Assignment

| DATA TERMINAL EQUIPMENT |            |  |
|-------------------------|------------|--|
| Pin                     | Assignment |  |
| 1                       | NC         |  |
| 2                       | RxD        |  |
| 3                       | TxD        |  |
| 4                       | NC         |  |
| 5                       | GND        |  |
| 6                       | NC         |  |
| 7                       | NC         |  |
| 8                       | NC         |  |
| 9                       | NC         |  |

Baud Rate: 4800~115200bps Data bit: 7~8 bits Parity: None, Odd, Even Flow Control: None Stop Bit: 1~2 Bits

### 6.6 RS-232 and Telnet Commands

| COMMAND                       | DESCRIPTION                      | PARAMETER     |
|-------------------------------|----------------------------------|---------------|
| IPCONFIG                      | Display the current IP configure | NONE          |
| SIPADDR XXX.XXX.<br>XXX.XXX   | Set Ethernet IP address          | XXX=0~255     |
| SNETMASK XXX.<br>XXX. XXX.XXX | Set Ethernet net mask            | XXX=0~255     |
| SGATEWAY XXX.<br>XXX. XXX.XXX | Set Ethernet gateway             | XXX=0~255     |
| SIPMODE                       | Set Ethernet IP mode             | N=STATIC/DHCP |
| VER                           | Show unit firmware version       | NONE          |
| REBOOT                        | System reboot                    | NONE          |

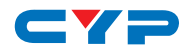

| COMMAND                  | DESCRIPTION                                     | PARAMETER                                                                                                    |
|--------------------------|-------------------------------------------------|----------------------------------------------------------------------------------------------------|
| FADEFAULT                | All configure set to factory<br>default*        | NONE                                                                                                    |
| ETH_FADEFAULT            | All Ethernet configure set to factory           | NONE                                                                                                    |
| HELP (?)                 | Show command list                               | NONE                                                                                                    |
| HELP N                   | Show description of<br>command                  | N=COMMAND NAME                                                                                                    |
| RELAY N N1               | Relay control                                   | N[PORT]=1~2<br>N1[MODE]=CLOSE/OPEN                                                                                                    |
| IREMIT N N1 N2           | Send IR contenet                                | N[PORT]=1~8,<br>N1[MODE]=(0)CYP, N2=IR<br>EMIT DATA (STRING)                                                                                               |
| COMSEND COM N<br>N1      | Send command to COM<br>port                     | N[PORT]=1~2<br>N1=COMMAND DATA<br>(1~512 CHARS)                                                                                                    |
| COMCONF N N1<br>N2 N3 N4 | Driver R\$-232 config show<br>COM port settings | N[PORT]=1~2<br>N1[BAUDRATE]=4800, 9600,<br>19200, 38400, 57600, 115200<br>N2[DATA LEN]= 7, 8<br>N3[PARITY]=(0)NONE (1),<br>ODD (2)EVEN<br>N4[STOP BIT]=1,2 |
| MACRO STOP N             | Stop Macro control                              | N[PORT]=1~15                                                                                                    |
| MACRO RUN N              | Run Macro control                               | N[PORT]=1~15                                                                                                    |

#### Note:

- 1. Any commands will not be executed unless followed by a carriage return. Commands are case-sensitive.
- 2. Please ensure that all commands and settings have been saved before performing this command with Asterisk (\*) as the procedure may restore all settings back to default.

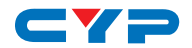

#### 6.7 Software Application

Please download the software from www.cypress.com.tw with file name CDPS V2.000 and save it in a directory where you may use it later.

Connect the Control System with an active network system and open the CDPS V2.000 application from the directory in a PC/Laptop. Click on Find Devices on Network and a list of the devices connected within the network system will show up.

| ſ |                | Find Devices on          | Network       |                   |  |
|---|----------------|--------------------------|---------------|-------------------|--|
|   | Product Name   | Description              | IP Address    | MAC Address       |  |
| 1 | CDPS-UC4H4CVES | 4x4 matrix with 4xValens | 192.168.5.223 | F8:22:85:01:02:03 |  |
| 2 | CDPS-CS4       | Control System 1         | 192.168.1.50  | F8:22:85:00:04:89 |  |

Double click on the product name and an InfoFrom will appear to show the products' detail.

| ~                |                   |
|------------------|-------------------|
| Product ID       | 2236              |
| Product Name     | CDPS-CS4          |
| MAC Address      | F8:22:85:00:04:89 |
| IP Address       | 192.168.1.50      |
| Subnet Mask      | 255.255.255.0     |
| Gateway IP       | 192.168.1.254     |
| DNS              | 0.0.0.0           |
| IP Mode          | Static 💌          |
| Web GUI Port     | 80                |
| Telnet Port      | 23                |
| S / N            | SN:2236           |
| Firmware Version | v2.00             |
| Hardware Version | v1.00             |
| Description      | Control System 1  |
| Web GUI          | Web GUI           |
| Save             | poot              |

Then user may use the IP Address to find the control device through Telnet, WebGUI or even RS-232/Hyper Terminal tools.

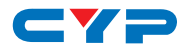

#### 6.8 Telnet Control

To access the Telnet control in Windows 7, click on the 'Start' menu and type "cmd" in the Search field then press enter.

Under Windows XP go to the 'Start' menu and click on "Run", type "cmd" with then press enter.

Under Mac OS X, go to  $Go \rightarrow Applications \rightarrow Utilities \rightarrow Terminal$ See below for reference.

| Programs (1)       |                                                                                           |                                               |
|--------------------|-------------------------------------------------------------------------------------------|-----------------------------------------------|
|                    | Finder File Edit View Co Window Help<br>Back<br>Forward<br>Select Startup Disk on Desktop | %[<br>%]<br>ଫୁജt                              |
|                    | Computer<br>A Home<br>Desktop<br>Network<br>Disk<br>A conflictions                        | 쇼<br>#C<br>☆<br>#H<br>☆<br>#D<br>☆<br>#K<br>▶ |
| See more results   | Documents                                                                                 | <b>企業O</b>                                    |
|                    | × Utilities                                                                               | 080                                           |
| cmdi × Shut down > | Go to Folder<br>Connect to Server                                                         | ዮ೫G<br>೫K                                     |
| 🧐 ⋵ 🚞 🖸            |                                                                                           | •                                             |

Once in the command line interface (CLI) type "telnet", then the IP address of the unit and "23", then hit enter.

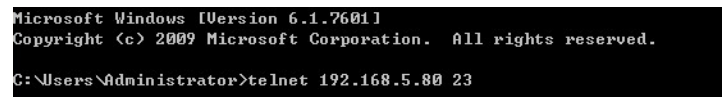

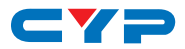

This will bring us into the unit which we wish to control. Type "help" to list the available commands.

| Nalaama ta TEU  | NET                                                                     |
|-----------------|-------------------------------------------------------------------------|
| VS COME CO IELI | 121.                                                                    |
| /:<br>UTT D     |                                                                         |
| HELP            | : SHOW DESCRIPT OF COMMAND                                              |
|                 | USE <help n="COMMAND" n,="" name=""> TO SHOW DESCRIPT OF COMMAND</help> |
| ?               | = SHOW DESCRIPT OF COMMAND                                              |
|                 | USE N, N=COMMAND NAME TO SHOW DESCRIPT OF COMMAND                       |
| I PCONFI G      | : DISPLAY THE CURRENT IPCONFIG                                          |
| SIPADDR         | : SET ETHERNET IP ADDRESS                                               |
| SNETMASK        | : SET ETHERNET NETMASK                                                  |
| SGATEWAY        | : SET ETHERNET GATEWAY                                                  |
| SIPMODE         | : SET ETHERNET IP MODE                                                  |
| VER             | : SHOW UNIT FIRMWARE VERSION                                            |
| FADEFAULT       | : ALL CONFIGURE SET TO FACTORY DEFAULT                                  |
| ETH_FADEFAULT   | : ALL ETHERNET CONFIGURE SET TO FACTORY DEFAULT                         |
| REBOOT          | : SYSTEM REBOOT                                                         |
| I REMI T        | : SEND IR CONTENET                                                      |
| IRLEARN         | : LEARNING IR CODE                                                      |
| T R I GGER      | : TRIGGER SETTING                                                       |
| RELAY           | : RELAY CONTROL                                                         |
| COMCONF         | : DRIVER RS232 CONFIG                                                   |
| COMSEND         | : SEND DATA VIA COM PORT                                                |
| MACRO           | : MACRO CONTROL                                                         |
|                 |                                                                         |

**Note:** Commands will not be executed unless followed by a carriage return. Commands are case-sensitive. If the IP is changed then the IP Address required for Telnet access will also change accordingly.

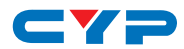

#### 6.9 WebGUI Control

On a PC/Laptop that is connected to an active network system, open a web browser and type device's IP address (default setting IP: 192.168.1.50) on the web address entry bar.

A security page will appear to ask for User and Password, please key in "admin" for both and click Submit to enter. The browser will display device's Macro Setting, Extension Macro, Command, Network & System Settings control pages for users to control.

| Login                |        | Macro Setti | ngs    |
|----------------------|--------|-------------|--------|
|                      |        | Extension M | acro   |
| Username<br>Password | admin  | Command Set | itings |
|                      | Submit | Network Set | tings  |
|                      |        | System Sett | ings   |
|                      |        |             |        |

#### 6.9.1 Macro Settings

Click on 'Macro Settings' to execute or rename macro. There are 5 Macros inserted as default setting for testing the control system's functionality. Click on Macro 1~5 to demonstrate the functions:

- Macro 1: Close relay from 1~8 sequentially every 100ms
- Macro 2: Open relay from 1~8 sequentially every 100ms
- Macro 3: Toggles relay from 1~8 sequentially every 100ms
- Macro 4: Send IR signal from 1~8 sequentially every 100ms with LED illuminant on front panel.
- Macro 5: Send out command "Hello World" from COM port 1~2 sequentially every 100ms.

| Macro Sotting    |                    |                 |
|------------------|--------------------|-----------------|
| Extension Macro  | Macro              |                 |
| Extension Macro  |                    |                 |
| Command Settings |                    |                 |
| Network Settings |                    |                 |
| System Settings  | масго              |                 |
|                  | 1 ALL RELAY CLOSE  | 5 COM PORT TEST |
|                  | 2 ALL RELAY OPEN   | 6 Macro 6       |
|                  | 3 ALL RELAY TOGGLE | 7 Macro 7       |
|                  | 4 IR EMIT TEST     | 8 Macro 8       |
|                  |                    |                 |
|                  |                    |                 |
|                  |                    | Version:v2.00   |

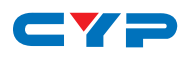

Click on the  $\swarrow$  mark to edit the command settings.  $\land \lor$  Up/down arrows are to move the command up or down and b button is to delete the command.

Click on Insert button/Add to insert commands. Command can be set to control the Control System/SysCMD, other devices connected within the same Telnet system/Internet area, RS-232 COM ports, IR and Relay devices connected through the Relay outputs of Control System with delay time. It is suggested the delay time is >100ms once the setting is confimed, double click on Save Change.

Command set to control the devices within the same telent system or internet area require to set its IP and Port number and it is strongly recommand to set the delay time >500ms in order to secure a successful command sending. Command set to control the Relay devices require to set the Port number. Click on Save Change to confirm the setting.

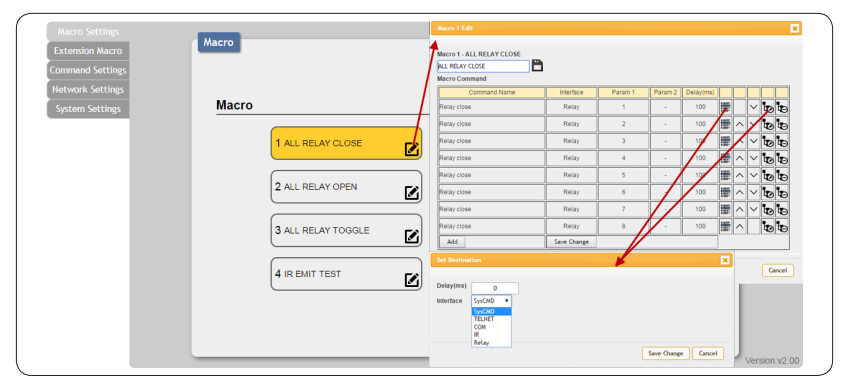

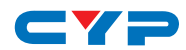

|                    |                 |          | ×    |                                         |        |
|--------------------|-----------------|----------|------|-----------------------------------------|--------|
|                    | Set Destination |          |      |                                         | 3      |
| Delay(ms) 0        |                 |          |      |                                         |        |
| Interface SysCMD T | Delay(ms)       | 0        |      |                                         |        |
| SysCMD<br>TELNET   | Interface TELNE | T T      |      |                                         |        |
| COM                | Teinet IP 192.  | 168.1.51 |      |                                         |        |
| Relay              | Port            | 23       |      |                                         |        |
|                    |                 |          |      |                                         |        |
|                    | Set Destination |          |      |                                         |        |
|                    |                 |          |      |                                         |        |
|                    | Delay(ms)       | 0        |      |                                         |        |
|                    | Interface COM   | •        |      |                                         |        |
|                    | Port 1 🔻        |          |      |                                         |        |
|                    | 2               |          |      |                                         |        |
|                    | Set Destination |          |      |                                         | 5      |
|                    |                 |          |      |                                         |        |
|                    | Delay(ms)       | 0        |      |                                         |        |
|                    | Interface IR    | •        |      |                                         |        |
|                    | Port 1          | •        |      |                                         |        |
|                    | 1               |          |      |                                         |        |
|                    | 3               |          |      |                                         |        |
|                    | 5               |          |      | Save Change                             | Cancel |
|                    | DNE 7           | NONE     | NONE | /////////////////////////////////////// | NONE   |
|                    | 8               | IONE     | NONE |                                         | MONE   |
|                    | Set Destination |          |      |                                         | 1      |
|                    | Delay(ma)       |          |      |                                         |        |
|                    | Delay(IIIS)     | 0        |      |                                         |        |
|                    | Interface Relay | •        |      |                                         |        |
|                    | Port 1 V        |          |      |                                         |        |
|                    | 2               |          |      |                                         |        |
|                    | 4               |          |      | Save Change                             | Cancel |
|                    | 5               |          |      |                                         |        |
|                    | OME             | MONE     | NONE |                                         | MONE   |

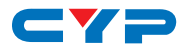

#### 6.9.2 Extension Macro

Click on 'Extension Macro' to execute/edit more Macro action up to 8 more.

| Macro Settings<br>Extension Macro | Extension Macro |                |  |
|-----------------------------------|-----------------|----------------|--|
| Command Settings                  |                 |                |  |
| Network Settings                  |                 |                |  |
| System Settings                   | Extension Macro |                |  |
|                                   | 9<br>Macro 9    | 13<br>Macro 13 |  |
|                                   | 10<br>Macro 10  | 14<br>Macro 14 |  |
|                                   | 11<br>Macro 11  | 15<br>Macro 15 |  |
|                                   | 12<br>Macro 12  | 16<br>Macro 16 |  |
|                                   |                 |                |  |
|                                   |                 |                |  |

#### 6.9.3 Command Settings

Click on 'Command Settings' to edit or delete commands up to 128 sets. Insert the command directly in the bottom colum of Command Edit and name the command on the top colum then click on Save Changes to store the command.

|                 | Command Name | Command                                                                               | Edit  | Delete 🔔 |
|-----------------|--------------|---------------------------------------------------------------------------------------|-------|----------|
| mmand Settings  | Relay close  | CLOSE                                                                                 | ,Edit | Remove   |
| etwork Settings | Relay open   | OPEN                                                                                  | Edit  | Remove   |
| ystem Settings  | Relay toggle | TOGGLE                                                                                | Edit  | Remove   |
|                 | IR Data      | 9333,1-156,A9,16,15,15,40,16,5E1,156,55,15,75C-0111111122222222112211112211222213-45- | Edit  | Remove   |
|                 | COM Data     | Hellow WorldtxDdtxDa                                                                  | Edit  | Remove   |
|                 | Command-(    | Command 1 Edit                                                                        | Edit  | Remove   |
|                 | ]            |                                                                                       | Edit  | Remove   |
|                 |              | Command Label                                                                         | Edit  | Remove   |
|                 |              | Relay close                                                                           | Edit  | Remove   |
|                 |              | IR Learn                                                                              | Edit  | Remove   |
|                 |              | Command<br>CYP                                                                        | Edit  | Remove   |
|                 |              | RAW HEX                                                                               | Edit  | Remove   |
|                 |              | CLOSE                                                                                 | Edit  | Remove   |
|                 |              |                                                                                       | Edit  | Remove   |
|                 |              |                                                                                       | Edit  | Remove   |
|                 |              |                                                                                       | C.0.  |          |

For IR command Learning, press IR Learn first then press the remote control in direct line-of-sight to the IR Reciever connected from the IRL port within 5 seconds. A comand string will show in the bottom colum. Click on Save Changes to store the command.

For IR command saving, insert the command on the bottom colum and click on CYP/RAW HEX which indicate the IR command type and click on Save changes to store the command. Under uncertainty

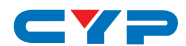

of the IR command type click on RAW HEX to ensure a successful command saving.

Command under 128 characters including space can be build up to 128 commands, command over 128 characters and under 512 characters including space can be build up to 32 command in addition with 96 commands of 128 characters under. Click on Save Change to save the command inserted.

#### 6.9.4 Network Settings

Click on 'Network Settings' to set the device's IP configuration. Once the changes are saved the system will reset the IP address on device automatically and user will need to re-enter the IP address to continue the WebGUI control.

| Macro Settings   | Network                |
|------------------|------------------------|
| Extension Macro  |                        |
| Command Settings | Network Settings       |
|                  |                        |
| Network Settings | IP Mode: DHCP          |
| System Settings  | IP: 192.168.5.176      |
|                  | Netmask 255,255,255.0  |
|                  | Colours: 102.180.5.254 |
|                  | Gateway.               |
|                  | Save NetWork Reset     |
|                  |                        |
|                  |                        |
|                  |                        |
|                  |                        |
|                  |                        |
|                  |                        |
|                  |                        |
|                  |                        |
|                  |                        |
|                  |                        |
|                  |                        |
|                  |                        |
|                  | Version.vz.uu          |

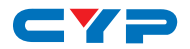

#### 6.9.5 System Settings

Click on 'System Settings' to reset the WebGUI login password and save or download the Macro settings. Reset to Default allows IP and login ID & password to be reset back to factory default.

**Note:** Please ensure that all commands and settings have been saved before performing Reset as this procedure may restore all settings back to factory default.

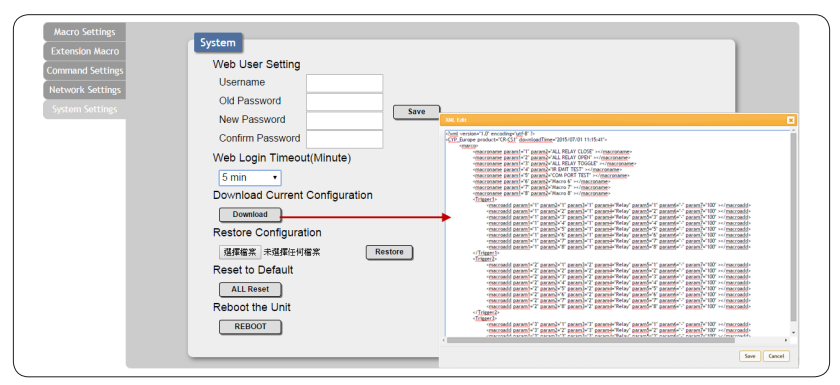

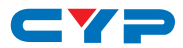

# 7. CONNECTION DIAGRAM

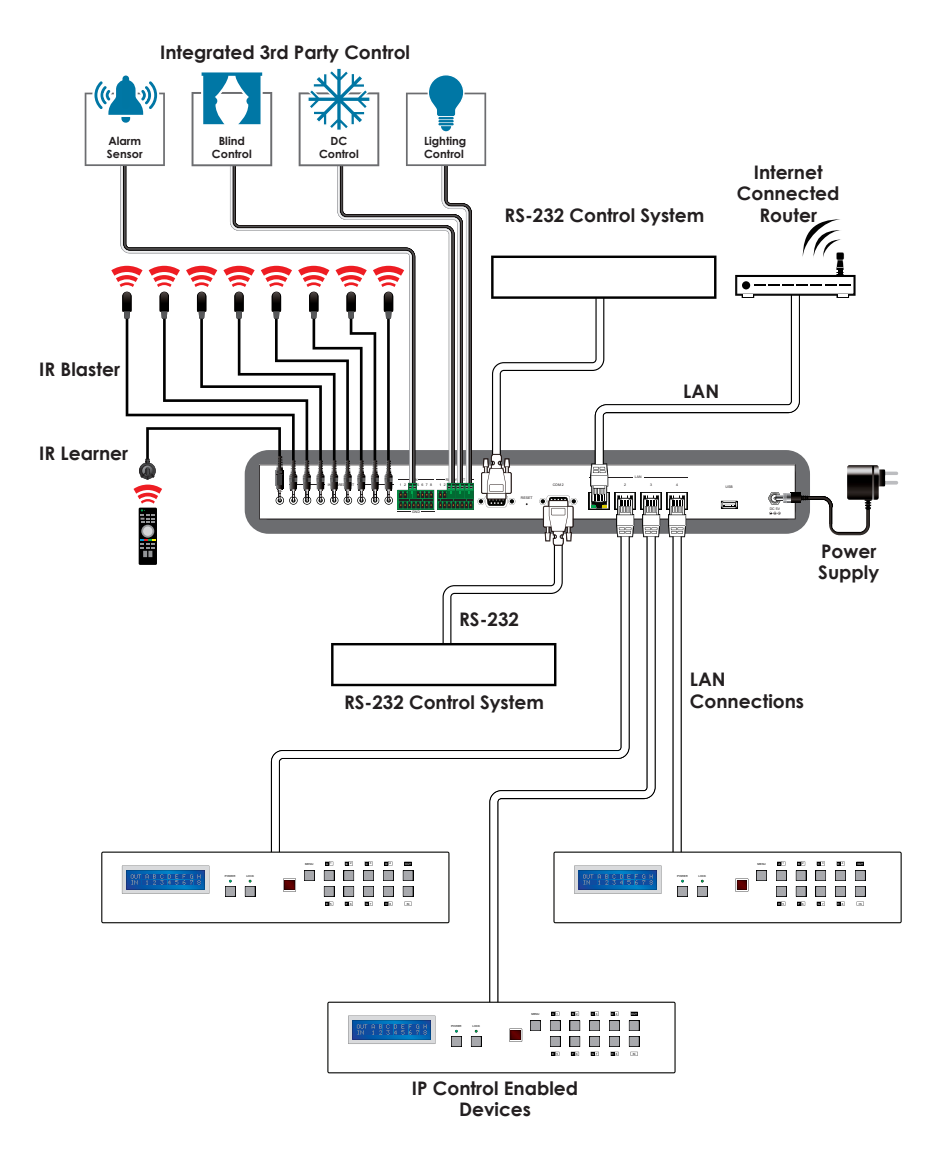

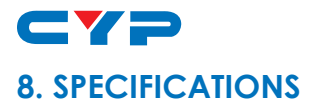

| Input Ports              | 8×Triggers (Ternimal Block), 4×LAN (RJ-45),<br>1×IR Learner                                      |
|--------------------------|--------------------------------------------------------------------------------------------------|
| Output Ports             | 8×Replays (Ternimal Block), 8×IR Blasters,<br>2×COM (9-pin D-sub)                                |
| IR Out Frequency         | 30~50 kHz                                                                                        |
| IR Learner Frequency     | 30~55 kHz                                                                                        |
| Baud Rate                | 4800~115200 bps                                                                                  |
| Power Supply             | 5V/2.6 A DC (US/EU standards, CE/FCC/UL certified)                                               |
| ESD Protection           | Human body model:<br>±8kV (air-gap discharge)<br>±4kV (contact discharge)                        |
| Dimensions               | 432mm (W)×174mm (D)×44mm (H)/<br>Jack Excluded<br>432mm (W)×181mm (D)×49mm (H)/<br>Jack Included |
| Weight                   | 2186g                                                                                            |
| Chassis Material         | Metal                                                                                            |
| Color                    | Black                                                                                            |
| Operating Temperature    | 0°C~40°C/32°F~104°F                                                                              |
| Storage Temperature      | -20°C~60°C/-4°F~140°F                                                                            |
| <b>Relative Humidity</b> | 20~90% RH (non-condensing)                                                                       |
| Power Consumption        | 7.7 W                                                                                            |

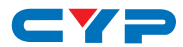

# 9. ACRONYMS

| ACRONYM | COMPLETE TERM            |
|---------|--------------------------|
| CLI     | Command Line Interface   |
| GUI     | Graphical User Interface |
| IP      | Internet Protocol        |
| IR      | Infrared                 |
| IRL     | Infrared Learning        |
| LAN     | Local Area Network       |

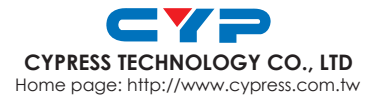